#### How to Install, Manage, and Customize a "Personal" Moodle on Your PC or Mac

**Rick Jerz** 

© 2019 rjerz.com

## Objectives

- Overview
- Install Moodle on Mac and PC (installer)
- Install Moodle on Mac and PC (scratch)
- php.ini settings
- Some initial Moodle settings
- Themes and settings
- Installing plugins
- Adding courses and users
- Adding custom CSS
- Install a second Moodle
- Backup and restore (Courses and Moodle)
- Fix opcache
- Upgrading your Moodle
- Migrating your Moodle
- Fix my.ini (my.cnf)
- Some hosted and VPS notes

#### Overview

- An "sandbox" experimental Moodle
  - Not for production!
  - For education and experimenting
- Notes about Rick's computers:
  - PC Windows 10 (new install and virtual)
  - Mac Mojave (new install and virtual)

## Can and Can't Do

- Can
  - Experiment with many Moodle settings
  - Act as manager, teacher, student
  - Create courses and move to production
  - Create quizzes and move to production
  - Themes and CSS
  - Explore add-ins
- Can't
  - Email related items
  - Have others log in (from the Internet)
  - Cron is limited

## **Moodle Installation**

- Why use the Moodle.org installers?
  - Fast, they work, no "server" worries
- Why not?
  - PC install is not full AMP server
    - Missing phpMyAdmin
- Components
  - moodle application
  - moodledata folder
  - A database (MySQL or MariaDB)
- config.php
- phi.ini (php configuration file)
- my.cnf (database configuration file)

#### Install on Mac from Moodle.org

- Moodle installer for Mac (MAMP)
- **1. Download and unpack**
- 2. Start MAMP server
  - Allow MAMP to run in security
  - Safari URL, type localhost:8888/moodle/
- **3.** Configure "your" profile

#### Success!

## Install on a PC from Moodle.org

- **1.** Turn off Windows Defender (faster unzipping)
  - Run gpedit.msc: computer admin templates, windows components, windows defender, turn off = enabled, reboot
- **2.** Install required redistributable x86
- **3.** Download and unpack Moodle for Windows
- 4. Start XAMPP server
  - Edge URL, type localhost/
- 5. Problems? You might need to start Apache from the xampp-control app
- 6. Install Moodle
- 7. Configure "your" Moodle

#### Success!

#### What do we have?

- A working copy of Moodle
- A local "server" running
- Nothing in Moodle, yet!
- Stopping and starting your "server"
- Add to dock/toolbar
- Add shortcut to browser
- Make NOTES!!!!!
- Stopping and starting your server

#### **Reflection: What have we done?**

- What's where?
- Explore Moodle files
- Explore Moodle environment
- Explore config.php (text editor)
- Explore the database (phpMyAdmin)
- Keep notes of what you have done!

#### **Explore Files**

#### • **PC**

- C:/moodle
- Moodle folder
- moodledata folder
- mysql folder
- Config.php inside moodle
- Also: version.php file

#### • Mac

- MAMP
- htdocs/moodle37
- data/moodledata
- Db/mysql57
- Config.php inside moodle37
- Also: version.php file

#### **Explore Moodle**

#### • **PC**

- Site Admin, server, environment
- MariaDB 10.1.28
- Php 7.1.10
- Moodle 3.7, build (20190628?)
- No opcache
- Not 64-bit!

• Mac

- Site Admin, server, environment
- Mysql 5.7.23
- Php 7.2.10
- Moodle 3.7, build (20190520?)

#### PC and Mac Differences

- Slightly different install methods
- PC needs some extra support
  - 32-bit redistributable, zipping
  - Use the XAMPP control panel app, not start/stop apps
- Other differences
  - Mac contains phpMyAdmin, plus more
    - localhost:8888/MAMP

© 2019 rjerz.com

#### Conclusion

- PC version is not quite as robust
- Mac file structure seems better
- Both work!

#### **Installing Another Moodle**

- MAC has "user-friendly" tools, but PC does not
- What to do?
- PC Install XAMPP and Moodle from scratch
- Mac Install MAMP and Moodle from scratch

#### Install XAMPP and MAMP from Scratch

- A bit more technical
- XAMPP Download and install 64-bit latest
  - C:\xampp
- MAMP
  - First rename MAMP, like MAMP-1
  - Download and install MAMP
- Localhost/dashboard (PC)
- Localhost:8888/ (Mac)

## Install Moodle (from scratch)

- Download & unpack moodle
- Move moodle to the correct folder
  - htdocs
- Create a database
  - mtf8mb4\_unicode\_ci, user=root,
  - PC no password
  - Mac password = root
- Create a moodledata folder, full rights
- Start moodle install (make sure server is running)
  - Localhost/moodle (PC)
  - Localhost:8888/moodle (Mac)

#### Install Moodle (from scratch)

- Database
  - PC = MariaDB
  - MAC = mysql
- PC All kinds of errors
  - intl, *xmlrpc*, soap, opcache
- MAC some warnings
  - *xmlrpc*, opcache, database

# Fixing php (on PC)

- Find and edit php.ini
  - Use amp dashboard, phpinfo
- Turn on intl, xmlrpc, soap
- Add my favorites:
  - upload\_max\_filesize = 128M
  - post\_max\_size = 128M
  - memory\_limit = 384M
  - max\_input\_time to 600
  - max\_execution\_time to 300
  - max\_input\_vars = 5000;
- Restart server

#### Where are we?

- We are good in good shape
  - More flexible server running
  - Moodle running

#### **Some Moodle Settings**

- Site admin | Notification
- Turn off guest access
- Advanced features | Enable RSS feeds = YES
- Location | Location settings | Default country = United States
- Courses | Course settings (several settings)
- Plugins | Activity Modules | Activity Module | URL | Available display options: Add New Windows
- Plugins | Text editors
- Development | Purge caches

#### **Theme Settings**

- Appearance
- Try Classic, then back to Boost
- Try making some changes in Boost

### **Moodle Plugins**

- Collapsed Topics
- Checklist
- Configurable Reports

#### Some Moodle setup

- Course categories
- Add a student
- Add a course, manually
- Add a course, via moodle
- Use multiple browser tabs, and windows

#### **Custom CSS**

- Where to add CSS
- Adding CSS versus modifying code
- Examples
- How to explore
  - Using Firefox

© 2019 rjerz.com

#### Installing a Second Moodle

- Database = moodle2, moodle 371
- Moodledata = moodledata2, moodledata371
- Moodle = moodle2, moodle371

## Backup

#### Course

- Move to MoodleCloud
- Mac (using Terminal)
  - /Applications/MAMP/Library/bin/mysqldump -uroot -p --opt -r20180801-moodledb.sql moodle
  - /Applications/MAMP/Library/bin/mysql -uroot -p moodle?? <20180801-moodledb.sql</li>
- PC (Windows-R, cmd This is DOS!)
  - C:/xampp/mysql/bin/mysqldump -uroot -p --opt r20180801-moodledb.sql moodle
  - C:/xampp/mysql/bin/mysql -uroot -p moodle??
    <2014-12-06-moodledb.sql</li>

# Fix opcache (PC)

#### Edit php.ini, add the following at the bottom

[opcache] opcache.enable = 1 opcache.memory\_consumption = 128 opcache.max\_accelerated\_files = 10000 opcache.revalidate\_freq = 60 ; Required for Moodle opcache.use\_cwd = 1 opcache.validate\_timestamps = 1 opcache.save\_comments = 1 opcache.enable\_file\_override = 0

zend\_extension="c:\xampp\php\ext\php\_opcache.dll"

## Fix opcache (Mac)

- Stop server
- Enable opcache from MAMP preferences
- Start server
- Done!

## **Upgrading Moodle**

- Important: config.php
  - Copy this file
- Replace old moodle with new
- Install plugins
  - This is the most troublesome step
- Move config.php into position
- Do something in moodle

## **Migrating Moodle**

- New >= Old
- Same add-ins
- Clear new database and restore
- Clear moodledata and restore

#### Improve my.ini (my.cnf)

• Add in my.ini

[mysqld] innodb\_file\_format = Barracuda innodb\_file\_per\_table = 1 innodb\_large\_prefix

# **My VPS (Production) Install**

- Moodle is the same
- Worry about server settings
- Email
- Cron
- https